# Seasonal - Usability Test Plan & Results (mockup prototype)

#### **1 TEST OBJECTIVES**

- Find out whether the UI is intuitive.
- Find out whether the app is easily navigable.

# 2 TEST SUBJECT

The test will be conducted on a prototype created on InVision with high-fidelity mockup screens, imported into Maze.

# **3 TEST METHODOLOGY**

Tests will be conducted using Maze.

### **4 PARTICIPANTS**

At least 5 participants of any age and gender.

# **5 RECRUITING PLAN**

Participants will be recruited among UX Academy students on Slack.

## 6 TASKS, ERRANDS

1. Scenario: You have just received a notification that your one of your favorite fruits, i.e. the strawberry, is now in season. You would like to see what tasty recipes you can prepare with strawberries.

Task: Check out the strawberry recipes.

- Scenario: Since you find it sounds interesting, check out the "Strawberry jam" recipe and create a shopping list with its ingredients.
   Task: Check out the strawberry jam recipe and create a shopping list with its ingredients.
- Scenario: Go the shopping list you have just created, with the ingredients for the "Strawberry jam" recipe. Since you already have preserving sugar, mark it as procured.
   Task: Go the new shopping list and mark an item as procured.
- Scenario: Now that you have your shopping list ready, you would like to see where you can buy the remaining ingredients. Find grocery stores nearby using the app.
   Task: Find grocery stores near your current location.
- Scenario: You would like to see what is in season in May and filter out the fruits.
   Task: Find the food that is in season in May and filter out the fruits.
- Scenario: Since you love raspberries, you would like to add them to your favorites so that you will not miss when they are in season.
   Task: Add the raspberry to your favorites.
- Scenario: Now that you just added the raspberry, you would like to see which other fruits and vegetables you like are currently in season.
   Task: Check out your favorite fruits and veggies.

# 7 TEST GOALS

#### 7.1 DESIGNER GOALS

• Find out whether the overall UI is intuitive and whether the app is easily navigable.

#### 7.2 USER GOALS

• Be able to complete the tasks quickly and easily.

#### 8 TEST COMPLETION RATE

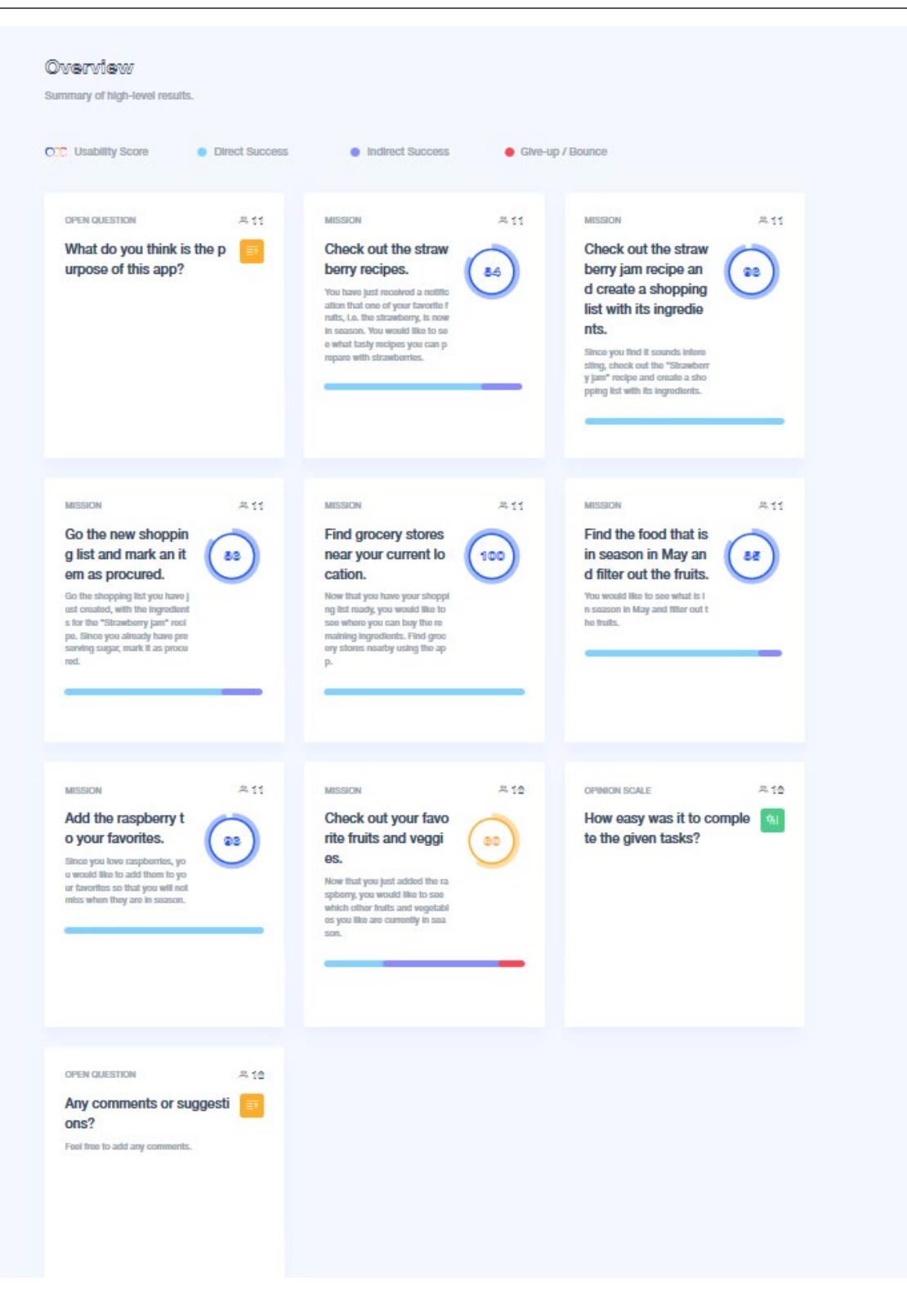

### 9 FINDINGS

Eleven users participated in this usability test. As in the wireframe test, they were first asked what the app was all about only by inspecting the home page, i.e. the In Season screen. The majority of the participants guessed correctly, as they expected the app to be mainly about in season fruits and vegetables, and eventually also about seasonal recipes.

|   |                                                                                                    | 00 TO 255051         |
|---|----------------------------------------------------------------------------------------------------|----------------------|
|   |                                                                                                    |                      |
| Ð | What do you think is the purpose of this app?<br>Open Cuestion                                                                                     | <b>11</b>            |
|   | "In season fruits"<br>Torrow Kelazizaa                                                                                                    | ಸ್ಟೋನ 25th 2020, ಈ   |
|   | "Finding out foods in season or best in certain months and recipes to make with those foods"<br>TERTER #GARFIE                                     | April Arth 2020, Br  |
|   | "Way to check what fruits and veggies are in season"<br>TERTER #Ideate16                                                                           | April 2405 2020, B   |
|   | "Fruits and veggies that are in season"<br>Terrev Platease                                                                                         | April 2405 2020, 2   |
|   | "what fruits/veggies are in season and where I can buy them"<br>TRETEX-REFERENCE                                                                   | Agril 2405 2020, 11  |
|   | *Cooking and shopping for produce based on the season*                                                                                             | April 68rd 2020, 10  |
|   | "To see what produce is currently in season, to find recipes based on those seasonal vegetables/fruits, to see when specific things are in season" | April 98rd 2020, 10: |
|   | "Sell fresh grocery items (fruits, veggies)"<br>TERTER ATABUSE                                                                                     | April 68rd 6060, 10  |
|   | "Helping to buy in-season fruit and veggies"                                                                                                    | Agril 98rd 9090, 10  |
|   | "Finding in season fruits and veggies "<br>TERTER #ISEREST                                                                                         | April 98rd 9090, 10  |
|   | "Cooking and recipe builder "<br>TRETEX MEDIANO                                                                                                    | April Serd SOSD, 10: |

In the first mission, where the testers had to navigate from the notification that strawberries are now in season to the screen presenting the seasonal recipes involving this fruit, all but two participants managed to complete the task via direct path.

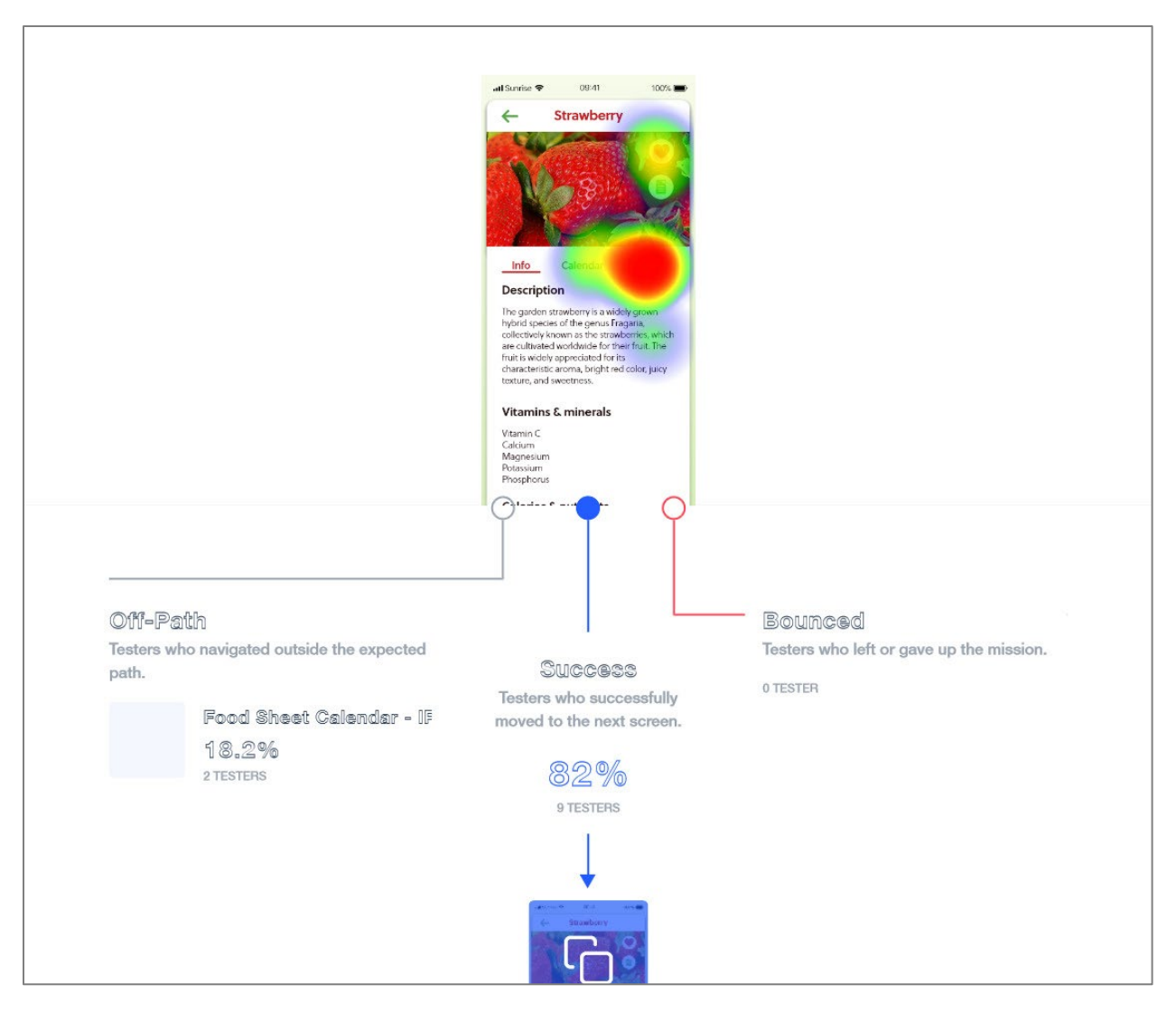

Interestingly, some users clicked on the "Added to favorites" button in the top right corner, which resulted in a misclick rate of 27%.

For the second mission, participants had to check out the strawberry jam recipe and create a shopping list with its ingredients. All participants took the expected (direct) path and completed the mission successfully. When compared to the test performed on the wireframes, there is a significant improvement, as the usability score in that previous test was pretty low (46). This could mean that the changes that were made after the first test (e.g. putting the plus and minus signs next to the quantity/person number) were effective.

Interestingly, one user clicked on a detail of the recipe's picture, for some reason.

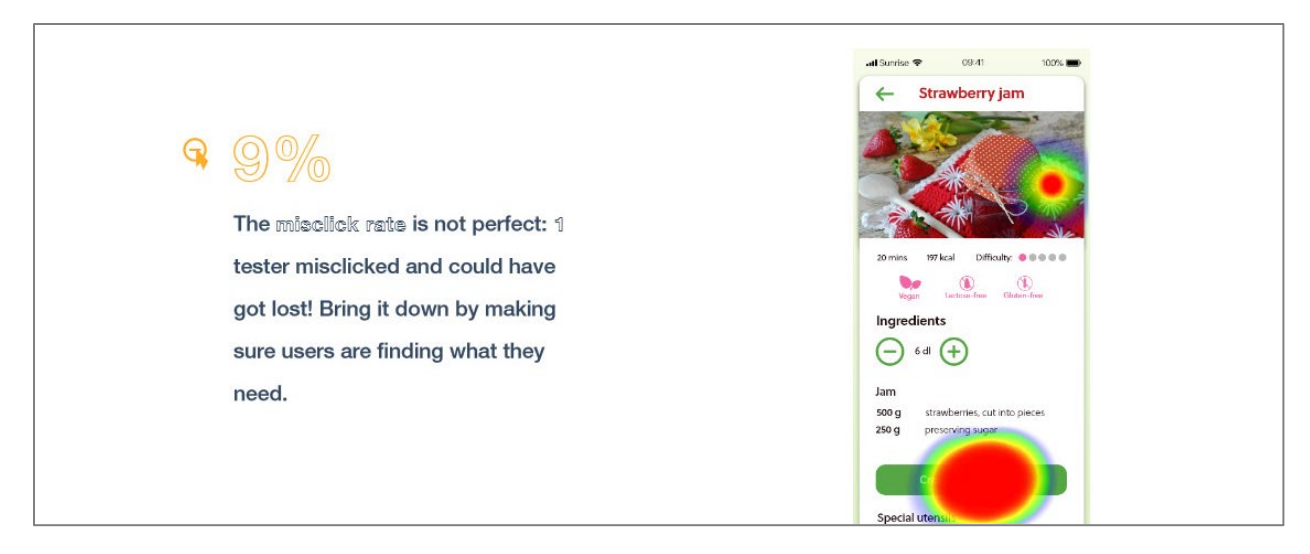

For the next mission, going to the newly created shopping list and marking an ingredient as procured, all but two participants took the direct path to complete the task, with a general misclick rate of 10%.

Most misclicks happened on a specific screen, i.e. the new shopping list itself, as some users clicked on the strawberries. Maybe they did not remember that in the test's scenario they already had the preserving sugar and still had to buy strawberries.

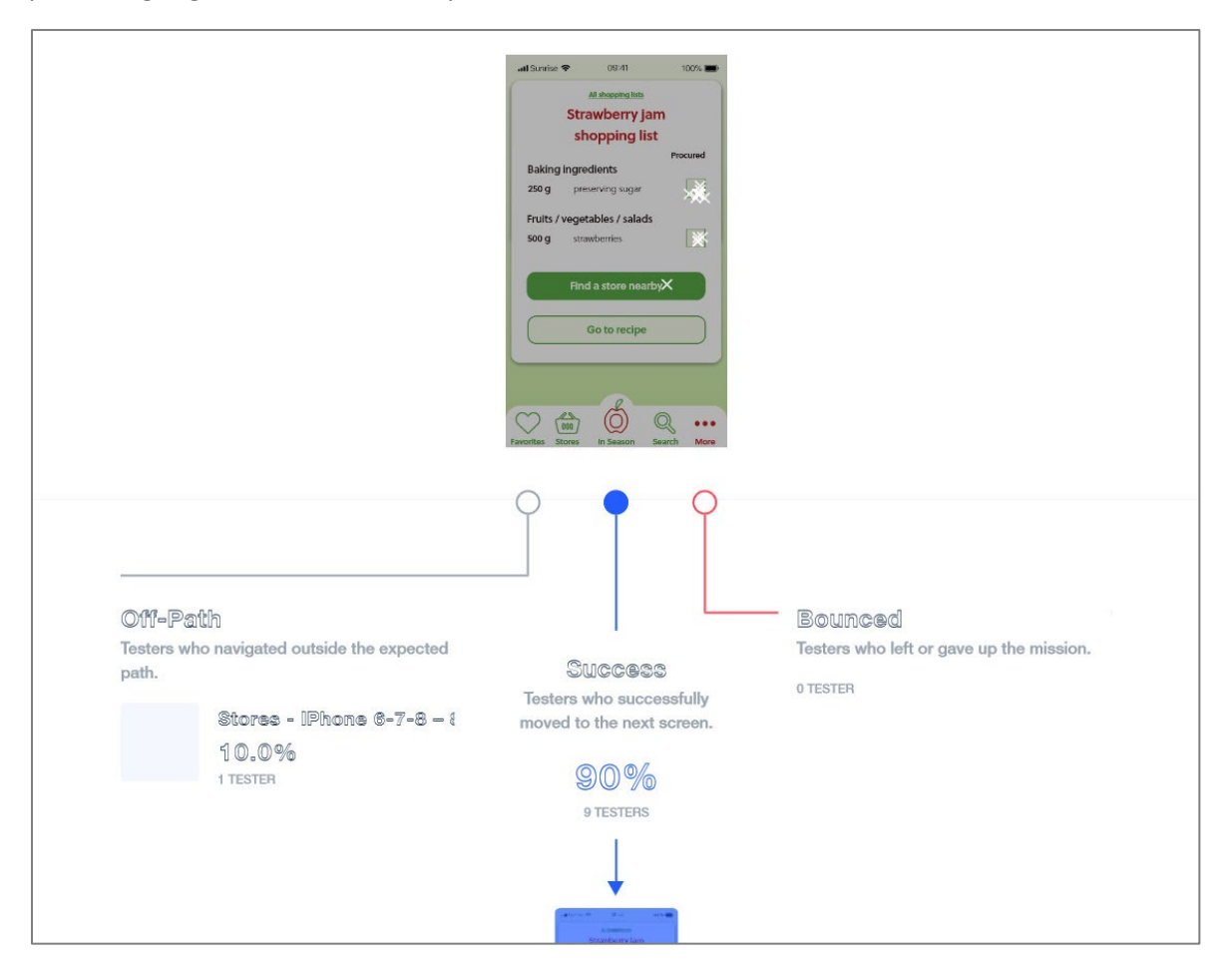

The next task, finding a grocery store near the users current location, had a score of 100, as all users were able to accomplish the task without any misclicks.

| MINICION A 15<br>Go the new sho<br>polog list and<br>mark an item a<br>s procured.                                                                                                    | 2 Co the new Mesion                                 | 2 Go the new ehopping liet and mark an Rem as procured.   |         |        |                                                                   |  |
|----------------------------------------------------------------------------------------------------|-----------------------------------------------------|-----------------------------------------------------------|---------|--------|-------------------------------------------------------------------|--|
| The second second secon |                                                     |                                                           |         |        |                                                                   |  |
| - Success Analysis<br>- Usadaliy Essakdown<br>- Optimal gash analysis<br>Jodian 9 fain                                                                                                    | Find groosr<br>Mission                              | Find groosry stores near your ourrent location.<br>Master |         |        |                                                                   |  |
| (s* a* a*                                                                                                    | <u>e</u>                                            | 9                                                         | ٠       | Ŷ      | 1                                                                 |  |
| Antonio A 15<br>Find grocery st<br>ones may your                                                                                                    | 9.9                                                 | 0.0%                                                      | 3.0s    | 100.0% | 0.0%<br>                                                          |  |
| Current Rocinio I.  The  The  The  The  The  The  The  Th                                                                                                    | Rélisation 's patha<br>Click on a path to analyze t | the results for that pat                                  | h.      |        | I                                                                 |  |
| an panel and a second and a second and a sec | 0                                                   |                                                           | 50rem 2 | •      |                                                                   |  |
| Find the food th<br>at is in season i<br>n May and there<br>out the bruits.                                                                                                    |                                                     |                                                           |         |        | DATIVA<br>• Debeted path<br>• Expected path<br>• Testers drep-off |  |

All but one respondent were able to complete the following mission, which asked them to check out the fruits (only) that are in season in May.

| at is in season i<br>n May and filter<br>out the fruits.<br>Vow would lie to serve<br>held in vasaanie May<br>and filter out the build.                                                                                                    | R | <b>E</b> Find the food that is in season in filey and filter out the fruits. |                                                  |                 |       |                                                                    |
|----------------------------------------------------------------------------------------------------|---|------------------------------------------------------------------------------|--------------------------------------------------|-----------------|-------|--------------------------------------------------------------------|
| → Usability Breakdown<br>→ Optimal path analysis                                                                                                    |   | *                                                                            | 9                                                | C               | Ŷ     | 1                                                                  |
| Aothre Bath                                                                                                    |   | 11                                                                           | 19.5%                                            | 5.7s            | 90.8% | 0.0%                                                               |
| Add the raspbe for the second second |   | Rib <b>cion 's peti</b><br>Click on a path to an                             | ba<br>alyze the results for that par<br>Screen 1 | th.<br>Screen 2 | 1     | Euren 3                                                            |
| MISSION A 10                                                                                                    |   | • ***                                                                        |                                                  |                 | 10 %  |                                                                    |
| Check out your<br>favorite fruits a<br>nd veggles.<br>New they are instelled<br>the members, you wand<br>if her tase weikho adher<br>finitia and vegntables yo<br>the mem convergitables yo                                                                                                    |   |                                                                              | 1.5                                              |                 |       | 242568<br>• Selected path<br>• Expected path<br>• Toetars drop-off |

Most mislicks happened on the screen showing all veggies and foods in season in May, as some users clicked on "Veggies". This was very likely due to a mistake I made in the description of scenario and task, as I asked them to "filter out" the fruits instead of asking them to filter out the veggies. This was also cited in the comments at the end of the test.

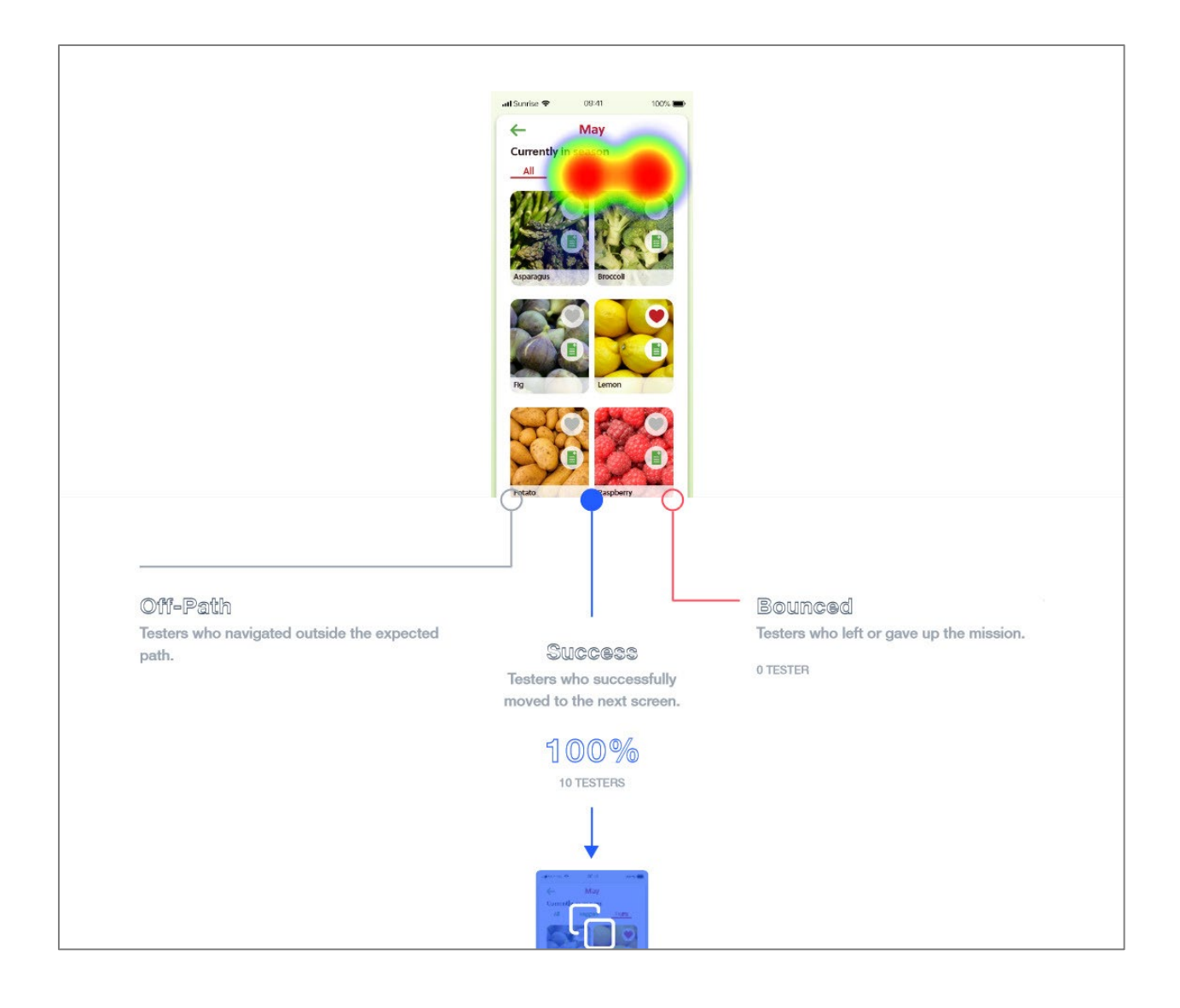

Adding the raspberry to the favorites, which was the subsequent mission, was completed by all participants via direct path.

| at is in paraon i a boot of the second second secon                     |                                                 | Add the reapberry to your favorites.                                 |                            |                                   |                                                                 |  |  |  |
|----------------------------------------------------------------------------------------------------|-------------------------------------------------|----------------------------------------------------------------------|----------------------------|-----------------------------------|-----------------------------------------------------------------|--|--|--|
| Add the range<br>my to your the angular<br>the set of the set of the                   | A.<br>Statistics research<br>Citics on a path t | Q<br>D.O.95<br>MERCENTARY<br>Patho<br>D analyze the results for that | C<br>S. 20<br>Are based on | ₽<br>1 <b>00.0%</b><br>An account | •<br>0.0%<br>** ****                                            |  |  |  |
| Optimus path analysis<br>Acebox Fadb<br>T<br>T<br>T<br>T<br>Check out your<br>Check out your<br>Check out your<br>Ind regulation<br>Ind regulation<br>The second second s | <b>e</b>                                        | Soren 1                                                              | Sores 2                    | ·                                 | 70254<br>• Schend prift<br>• Opening prift<br>• Trainer drap of |  |  |  |

The only mission that proved to be difficult for some participants and even had one participant giving up was the last one, i.e. checking out the favorite fruits and veggies. Many users, i.e. 6, completed the mission via indirect path.

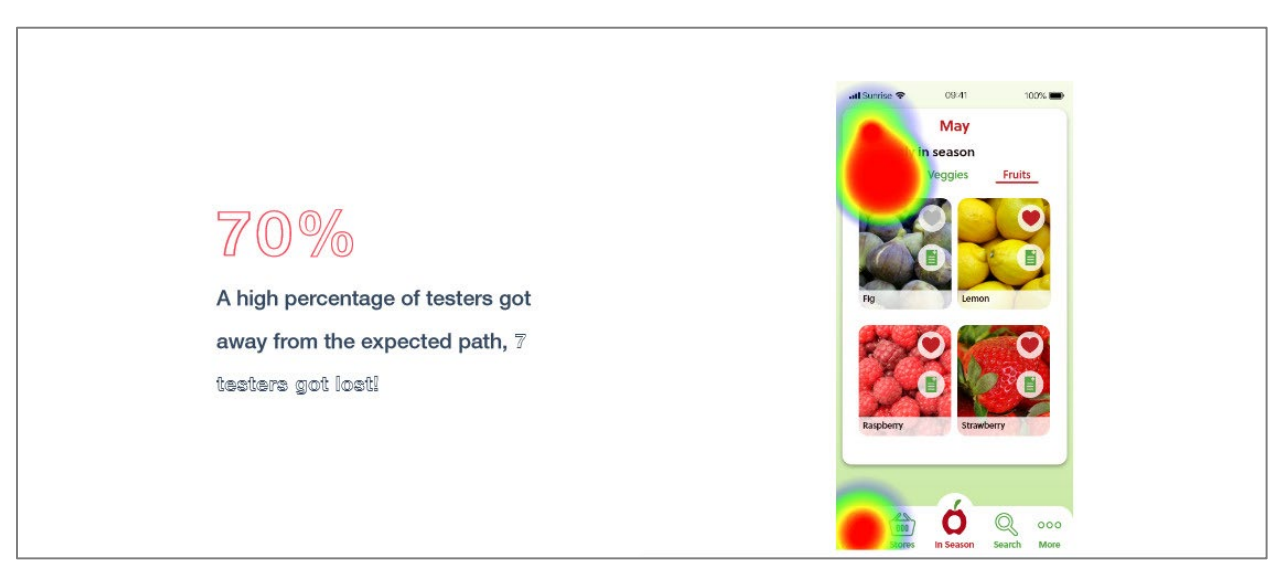

Participants tended to click a lot on the "All" button in the tab, for some reason. Maybe because it was not clear enough on which screen they were, or they did not remember that this was actually the screen that shows what is in season in May. Maybe all the "liked" fruits could also have been misleading, as in this screen, all but one fruit were added to the favorites and had therefore a red heart in the upper right corner.

#### **10 CONCLUSION**

The overall usability score of 87 out of 100 is high. Except for the last mission, most users were able to complete the tasks successfully and mostly via the expected path.

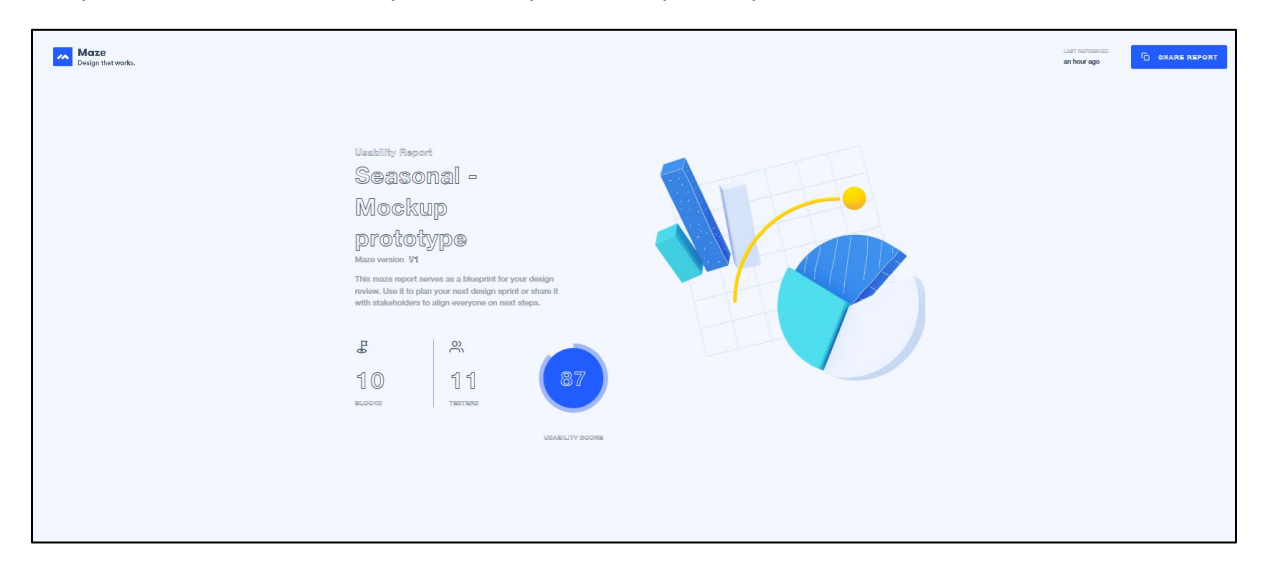

No participant found the tasks difficult to complete, with all but one testers considering completing the missions to be either easy or at least quite easy.

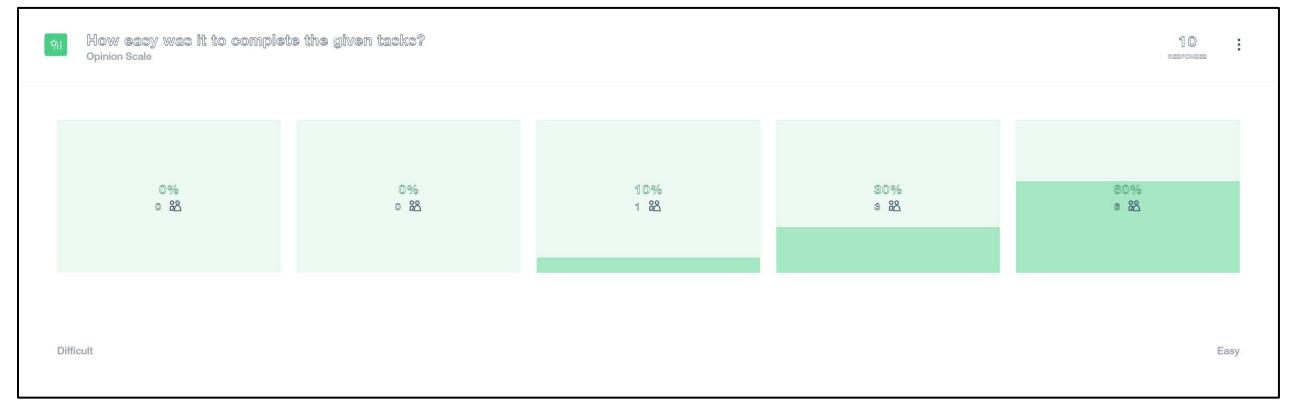

According to the comments, despite the "filter out" mishap and 2 user who found the instructions unclear (for one mission or overall), the prototype was well-received as the interface appears to be user-friendly, and for one participant, even fresh, which is what the colors are trying to convey.

|            |                                                                                                    | QO TO REPORT 👙 🖓                            |
|------------|----------------------------------------------------------------------------------------------------|---------------------------------------------|
|            |                                                                                                    |                                             |
| <u>≡</u> , | Any comments or suggestions?<br>Open Question                                                                                                    |                                             |
| ☆          | "That was super easy and intuitive to navigate! I like your app! :) (only thing slightly confusing was when the task was to filter "out" fruits, so see everything BUT fruits)."                              | I thought it meant to                       |
| ☆          | "Since you're asking the user to select May for the in season fruits and veggle, that month should probably have the red border as opposed great job!"<br>TROTER #0408485                                     | to March. Otherwise                         |
| ☆          | "I struggled with the instructions - I wasn't always clear on what I should be trying to do."                                                                                                    | April 58rd 5050, 10:46:41 pm                |
| ☆          | "I wasn't sure what I was supposed to do in the final task. But, the navigation is pretty clear so it's possible I just didn't understand what the TRETER REF/FIE                                             | task was. "<br>April SBrd SOSO, 10:54:85 pm |
| ☆          | "Super easy tasks and the Icons and labels are very user-friendly. The colors also add freshness to the UI. Awesome job :) " TENTER #788780                                                                   | April 59rd 5050, 10:59:18 pm                |
| ☆          | "The only thing I found confusing was the term filtering out fruit, as that typically means you want to remove them from your search. But othe super nit picky), this looks great and is super easy to use! " | er than that (which is                      |
|            |                                                                                                    |                                             |

Full report on Maze: <u>https://maze.design/r/7c89c4bgk9d6wjke</u>